# The Open Group COE Platform Certification Program Chapter 13 TCP/IP "Ping" and DNS Interoperability Validation Procedure

Posix-Based Platform Compliance (PPC) COE Kernel revision level 4.5p6

> June 02, 2003 Revision 1.0

© 2003, The Open Group Chapter 13, page 0

# **Table of Contents**

| 1. 0\ | /erview2                                                           | ) |
|-------|--------------------------------------------------------------------|---|
| 1.1   | Introduction2                                                      | ) |
| 2.    | Test Procedure2                                                    | ) |
| 2.1   | Scope:2                                                            | ) |
| 2.2   | Description of test items2                                         | ) |
| 2.3   | Test Data/Media Required2                                          | ) |
| No    | ne2                                                                | 2 |
| 2.4   | Setup/Equipment Required3                                          | 3 |
| 2.5   | Required Personnel                                                 | 3 |
| 2.6   | Change History                                                     | 3 |
| 3.    | Test Procedure Submission Form4                                    | ł |
| 4.    | Test Procedure5                                                    | 5 |
| 4.1   | Power-Up and Verify Login5                                         | 5 |
| 4.2   | Identify Host Names and IP Addresses6                              | 5 |
| 4.3   | Use Ping to Validate the Communication of the Candidate Platform10 | ) |
| 4.4   | Verify sysadmin Logout12                                           | ) |
|       |                                                                    |   |

#### 1. Overview

#### 1.1 Introduction

This document defines the TCP/IP "Ping" and DNS Interoperability Manual Validation Procedure and is part of the required set of test procedures to be used in the certification of products to the Open Brand COE Platform Product Standard<sup>1</sup>.

#### 2. Test Procedure

#### 2.1 Scope:

This demonstration provides a first order verification of TCP/IP interoperability and basic BSD sockets API support for the Candidate Platform. The demonstration also provides an initial assurance of application level interoperability prior to demonstration of other services and protocols as well as for key Domain Name System (DNS) services and protocols. The Ping utility sends a request for simple acknowledgment and displays the result to the user. The DNS utility "nslookup" is exercised to retrieve and display DNS information about the Validation Host's DNS client.

2.2 Description of test items

The following functions will be exercised:

- A. Login
- B. Identify Host Names and IP Address

C. Use "Ping" to Validate the Communication Capability of the Candidate Platform

- Z. Logout
- 2.3 Test Data/Media Required

None

<sup>&</sup>lt;sup>1</sup> See http://www.opengroup.org/openbrand/coe/

#### 2.4 Setup/Equipment Required

The tester should begin this test procedure using a newly restored Candidate Platform and Validation Host. The COE Validation Host must be running TCP/IP and DNS Service and must be available to the Candidate Platform. NIS must not be running on the Candidate Platform. The Candidate Platform must have the Ping client program and be configured as a DNS client of the Validation Host.

#### 2.5 Required Personnel

A single (1) tester will be required. The tester must be familiar with POSIX/UNIX application platforms, but need not be familiar with the Common Operating Environment (COE).

2.6 Change History

June 02, 2003

Initial Release

© 2003, The Open Group Chapter 13, page 3

## 3. Test Procedure Submission Form

#### Test Title: TCP/IP "Ping" and Domain Naming System (DNS) Interoperability Demonstration Validation Procedure

| Candidate Platform:            |             | Date:                                         |
|--------------------------------|-------------|-----------------------------------------------|
| Tester:                        |             | Estimated Runtime: <u>1 hours</u>             |
| Start Time:                    | _ End Time: | Actual Runtime:                               |
| Test Site/Organization:        |             | Overall Test Result (Circle One): PASS / FAIL |
|                                |             |                                               |
| <b>Configuration Validated</b> |             |                                               |
| Hardware Platform:             |             | System Software:                              |
| Network Type:                  |             | Printer:                                      |
| Local Devices (if any):        |             |                                               |
|                                |             |                                               |

# Start of Validation Procedure

### 4. Test Procedure

| Step | Operator Action                                                             | Expected Result                                                                                                    | Observed Result |
|------|-----------------------------------------------------------------------------|----------------------------------------------------------------------------------------------------|-----------------|
| Α.   | 4.1 Power-Up and Verify Login                                               |                                                                                                    |                 |
| A.1. | Power up the Candidate Platform and verify that the COE Login screen opens. | The COE login screen opens with the DoD security-<br>warning message and the "Please enter your user<br>name" text box. | Setup           |
| A.2. | In the text box "Please enter your user name" enter:<br>sysadmin            | The password screen opens with the "Please enter your password" text box.                                               | Setup           |
| A.3. | In the text box "Please enter your password" enter the sysadmin's password. | An Informational Message dialog box opens<br>confirming that COE login processing is compete.                           | Setup           |
|      | password                                                                    |                                                                                                    |                 |

| Step | Operator Action                                        | Expected Result                                                                                                    | Observed Result         |
|------|--------------------------------------------------------|----------------------------------------------------------------------------------------------------|-------------------------|
| A.4. | Click:                                                 | The dialog box closes.                                                                                                    | Setup                   |
|      | ОК                                                     | The menu bar, security classification and CDE desktop displayed.                                                                                                    |                         |
| В.   | <b>4.2</b> Identify Host Names and IP Addresses        | I                                                                                                    | <u> </u>                |
| B.1. | On the Candidate Platform, open an Xterm window.       | The Application Manager – SysAdm window opens with the following icons:                                                                                                    | Circle one: PASS / FAIL |
|      | Right click anywhere on the desktop and select         |                                                                                                    |                         |
|      | Applications > Application Manager > DII_APPS > SysAdm | (go up), Adm Tool, Change Machine ID, Create<br>Action, DTterm, Disk Manager, Edit Local Hosts,<br>Network Installation Server, Reboot System,<br>Segment Installer, Set DNS, Set Routes, Set System<br>Time, Shutdown System, Text Edit, Xterm. |                         |
| В.2. | Double Click:<br>Xterm                                 | An Xterm window opens and the login prompt is displayed.                                                                                                    | Circle one: PASS / FAIL |
| В.З. | At the login prompt enter:                             | The password prompted is displayed.                                                                                                    | Circle one: PASS / FAIL |
|      | sysadmin                                               |                                                                                                    |                         |

| Step | Operator Action                                        | Expected Result                                                                                                    | Observed Result         |
|------|--------------------------------------------------------|----------------------------------------------------------------------------------------------------|-------------------------|
| B.4. | At the password prompt enter the sysadmin's password.  | The system prompt is returned.                                                                                                    | Circle one: PASS / FAIL |
|      | password                                               |                                                                                                    |                         |
| B.5. | Check for Network Information Services (NIS)<br>enter: | No NIS/NIS+ related processes should be present, including:                                                                                                    | Circle one: PASS / FAIL |
|      | ps –eaf grep nis                                       | 1. nis_cachemanager<br>2. rpc.nisd –Y<br>3. rpc.nispasswdd                                                                                                    |                         |
|      |                                                        | (the grep of nis (i.e. grep nis) may be present and<br>is acceptable.) If NIS/NIS+ processes are<br>present, remove NIS and restart this test<br>procedure. To remove NIS, select Network ><br>Servers > NIS > remove NIS and follow the<br>instructions. |                         |

| Step | Operator Action                                     | Expected Result                                                                                                    | Observed Result         |
|------|-----------------------------------------------------|----------------------------------------------------------------------------------------------------|-------------------------|
| В.6. | Check for Network Information Services (NIS) enter: | No NIS related processes should be present, including:                                                                                                    | Circle one: PASS / FAIL |
|      | ps –eaf grep yp                                     | 1. ypbind                                                                                                    |                         |
|      |                                                     | 2. ypserv                                                                                                    |                         |
|      |                                                     | 3. yppasswdd                                                                                                    |                         |
|      |                                                     | (the grep of yp may be present and is acceptable.)<br>If NIS processes are present, remove NIS and<br>restart this test procedure. To remove NIS, select<br>Network > Servers > NIS > remove NIS and<br>follow the instructions. |                         |
| B.7. | Check for Domain Name Service (DNS) enter:          | The screen returns the following:                                                                                                    | Circle one: PASS / FAIL |
|      | nslookup.                                           | Default Server:                                                                                                    |                         |
|      |                                                     | kpchost.kpc.disa.mil                                                                                                    |                         |
|      |                                                     | address 204.34.175.194                                                                                                    |                         |
|      |                                                     | followed by a > command prompt.                                                                                                    |                         |

| Step | Operator Action                   | Expected Result                                                                                                    | Observed Result         |
|------|-----------------------------------|----------------------------------------------------------------------------------------------------|-------------------------|
| B.8. | Check the listing of hosts enter: | A listing of hosts and their IP addresses is displayed, followed by a > command prompt.                                    | Circle one: PASS / FAIL |
|      | ls –d kpc.disa.mil                | If correct information is displayed for all Validation<br>Cell hosts, test result is PASS otherwise the result is<br>FAIL. |                         |
|      |                                   | Validation Host                                                                                                    |                         |
|      |                                   | Name:                                                                                                    |                         |
|      |                                   | IP Address:                                                                                                    |                         |
|      |                                   | Cell Network Printer                                                                                                    |                         |
|      |                                   | Name:                                                                                                    |                         |
|      |                                   | IP Address:                                                                                                    |                         |
|      |                                   | Candidate Platform<br>Name:<br>IP Address:                                                                                 |                         |
| 1    |                                   |                                                                                                    |                         |

| Step | Operator Action                                   | Expected Result                                                      | <b>Observed Result</b>  |
|------|---------------------------------------------------|----------------------------------------------------------------------|-------------------------|
| В.9. | Exit the nslookup prompt,                         | The nslookup utility is closed and the XTerm command prompt returns. | Circle one: PASS / FAIL |
|      | Туре:                                             |                                                                      |                         |
|      | exit                                              |                                                                      |                         |
|      |                                                   |                                                                      |                         |
| С.   | <b>4.3</b> Use Ping to Validate the Communication | n of the Candidate Platform                                          |                         |
| C.1. | Invoke Super User in the XTerm window enter:      | The password prompt is returned.                                     | Circle one: PASS / FAIL |
|      | su -root                                          |                                                                      |                         |
| C.2. | At the password prompt enter the root password:   | A system command prompt returns in the XTerm window.                 | Circle one: PASS / FAIL |
|      | password                                          |                                                                      |                         |

| Step | Operator Action                                                   | Expected Result                                                                                                    | Observed Result         |
|------|-------------------------------------------------------------------|----------------------------------------------------------------------------------------------------|-------------------------|
| C.3. | Initiate a repetitive ping command. At the system command prompt, | The following example is returned:                                                                                                    | Circle one: PASS / FAIL |
|      | Туре:                                                             | pinging kpchost with 32 bytes of data                                                                                                    |                         |
|      | ping -I 2 kpchost                                                 |                                                                                                    |                         |
|      |                                                                   | reply from <host>: bytes=&lt;32&gt;</host>                                                                                                    |                         |
|      |                                                                   | time=<80ms> TTL=<249>                                                                                                    |                         |
|      |                                                                   | reply from <host>: bytes=&lt;32&gt;</host>                                                                                                    |                         |
|      |                                                                   | time=<80ms> TTL=<249>                                                                                                    |                         |
|      |                                                                   | :                                                                                                    |                         |
|      |                                                                   | :                                                                                                    |                         |
|      |                                                                   |                                                                                                    |                         |
|      |                                                                   | If the result is similar to the expected response<br>(parameters reported and values may vary), test<br>result is PASS otherwise the test step result is<br>FAIL. |                         |
| C.4. | Halt the ping process enter:                                      | Pinging of remote host stops.                                                                                                    | Circle one: PASS / FAIL |
|      | Ctrl Z                                                            |                                                                                                    |                         |

| Step | Operator Action                                    | Expected Result                                     | Observed Result |  |  |
|------|----------------------------------------------------|-----------------------------------------------------|-----------------|--|--|
| z.   | 4.4 Verify sysadmin Logout                         |                                                     |                 |  |  |
| Z.1. | Click the EXIT button on the CDE menu bar.<br>EXIT | Logout confirmation window opens.                   | Logout          |  |  |
| Z.2. | Click:<br>OK                                       | System exits and the COE login screen is displayed. | Logout          |  |  |

End of Test Validation Procedure

© 2003, The Open Group Chapter 13, page 12